# HƯỚNG DẪN ĐĂNG NHẬP THƯ VIỆN SỐ BNEUF

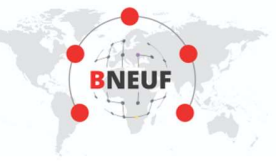

#### 1. CÁCH 1:

-Bước 1: Truy cậpwww.vnulib.edu.vn → Nhấn chọn "Tài khoản thư viện"
-Bước 2: Nhập "Tên đăng nhập" & "Mật khẩu" → Nhấn chọn "Đăngnhập"

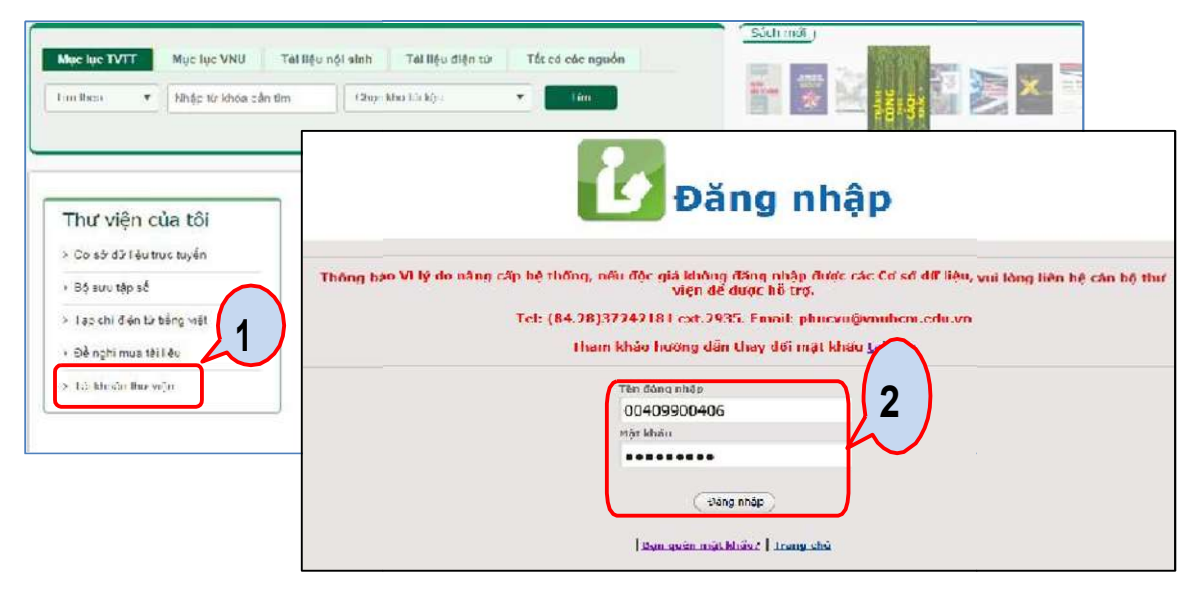

 Bước 3: Trên giao diện tài khoản thư viện, chọn "Cơ sở dữ liệu" => Nhấn chọn Thư viện số BNUEF

| Dại học quốc gia tện<br>THƯ VIỆN TRUNG T               | cm<br>ÂM 3                      | þö sợ cá phân của han        |                  |                        |                       |                   |                            |
|--------------------------------------------------------|---------------------------------|------------------------------|------------------|------------------------|-----------------------|-------------------|----------------------------|
|                                                        |                                 |                              |                  |                        |                       |                   |                            |
| Ninh Thị Kìm Duyên<br>Đồng Nai, Việt Nam<br>0985000731 | springer                        | HathSciNet OECD              | ProQuest         | Computer<br>society    | nature                | GALE              | <u>x</u> enago             |
| Ngày hết hạn:20-09-2030                                | BNUEF                           | ấn chọn để truy cập C        | SDL              | IEEE                   | Nature                | Gale              | Enago                      |
|                                                        | *** <b>***</b>                  | Springer Open Science        | Publishing       | MIT<br>OCW             | Access                | Accessiblence     | ASME                       |
|                                                        | ACS John<br>Publications Libbey | Springer 109<br>Open Science | IG<br>Publishing | MIT Open<br>CourseWare | Access<br>Engineering | Access<br>Science | ASME Digital<br>Collection |

#### Thư viện Trung tâm ĐHQG-HCM

Tài liệu hướng dẫn đăng nhập CSDL

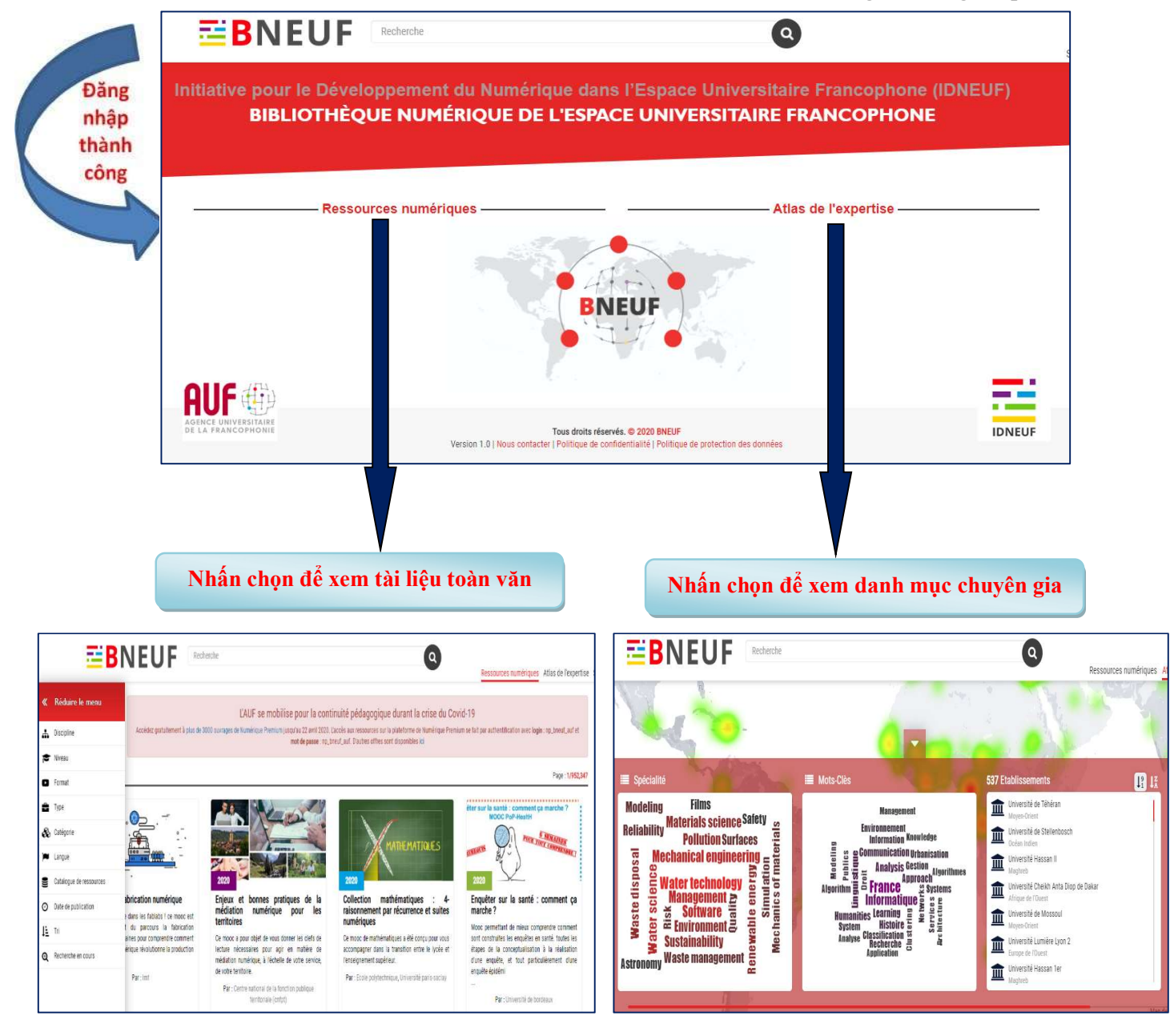

Thư viện Trung tâm ĐHQG-HCM

## 2. CÁCH 2:

I

-Bước 1: Truy cập www.vnulib.edu.vn → Nhấn chọn "*Truy cập CSDL trực tuyến*"

| ừ khóa bắt kỷ 🔻 🛛 Nhập từ khóa cần ti | m Tắt cả các kho         | Tim               |
|---------------------------------------|--------------------------|-------------------|
|                                       |                          |                   |
| Thư viện của tôi                      |                          |                   |
| > Cơ sở dữ liệu trực tuyến            | ProQuest.                |                   |
| > Bộ sưu tập số                       | ScienceDirect            |                   |
| > Tạp chí điện từ tiếng việt          | Truy cập CSDL trực tuyến | Mượn trả tài liệu |
| > Để nghị mus tải liệu                | - PIDT                   | REFERENCES        |

Bước 2: Nhấn chọn "Cơ sở dữ liệu miễn phí/ dùng thử" => Nhấn "Đăng nhập"

| SPRINGERLINK                                                                                                    | +                                                                                                    |
|----------------------------------------------------------------------------------------------------|----------------------------------------------------------------------------------------------------|
| TÀI LIỆU KHOA HỌC & CÔNG NGHỆ CỦA CỤC KH&CN QUỐC GIA VIỆT NAM                                                                                                    | +                                                                                                    |
| TẠP CHÍ KHOA HỌC TRONG NƯỚC                                                                                                    | +                                                                                                    |
| Z) CƠ SỞ ĐỮ LIỆU MIỀN PHÍ/ DÙNG THỬ                                                                                                    |                                                                                                    |
| DEUE BNEUF là thư viện số do tổ chức Đại học Pháp ngữ (AUF) xây dựng và phát triển từ năm 2017, cung tài liệu khoa học và giáo dục trực tuyến như: sách chuyên khảo, bài báo khoa học, giáo trình trực tuyế vực khoa học bằng nhiều ngôn ngữ (Pháp, Anh, Ý, Tây Ban Nha, Bồ Đào Nha, Hoa,)<br>Ngoài ra, BNEUF còn cung cấp danh bạ với trên hàng chục nghìn chuyên gia của trên 900 trường đại học giáo dục thành viên AUF. Riêng đối với Việt Nam, có 295 chuyên gia từ 15 trường đang tham gia<br>Dối tượng & phạm vi truy cập: Tất cả sinh viên, học việc sau đại học, giảng viên, cán bộ thuộc ĐHQ<br>Loại CSDL: Thông tin thư mục, tóm tắt và toàn văn | cấp hơn 11 triệu đơn vị<br>ến,thuộc mọi lĩnh<br>i học và tổ chức khoa<br>vào hệ thống này.<br>IG-HCM. |
| o Tài liệu số: https://bneuf.auf.org/#!/resource/home<br>o Danh mục chuyên gia: https://bneuf.auf.org/#!/expert<br>• Thời hạn truy cập: Không thời hạn.                                                                                                    |                                                                                                    |

Tài liệu hướng dẫn đăng nhập CSDL

## Giao diện tài liệu số:

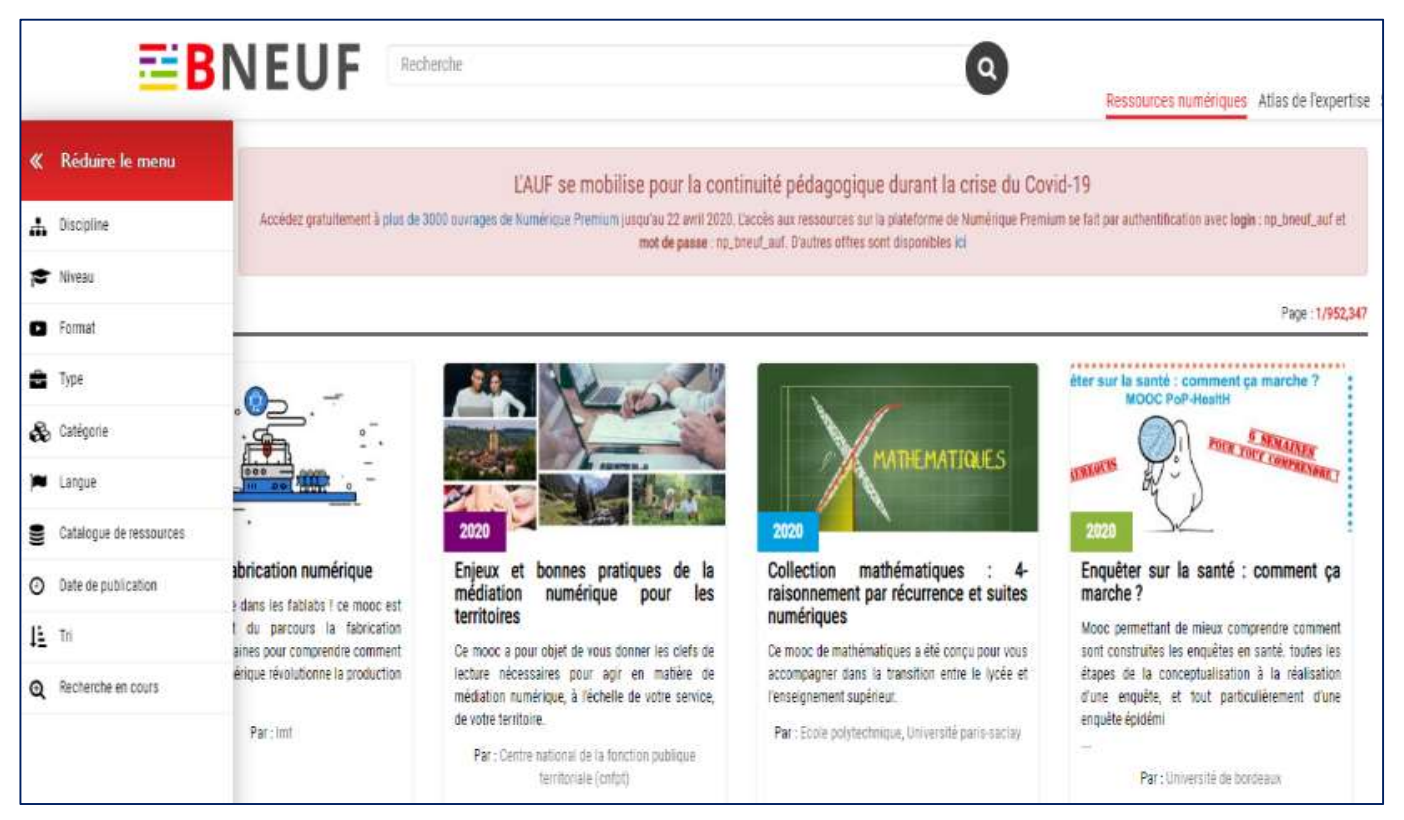

#### Giao diện danh mục chuyên gia:

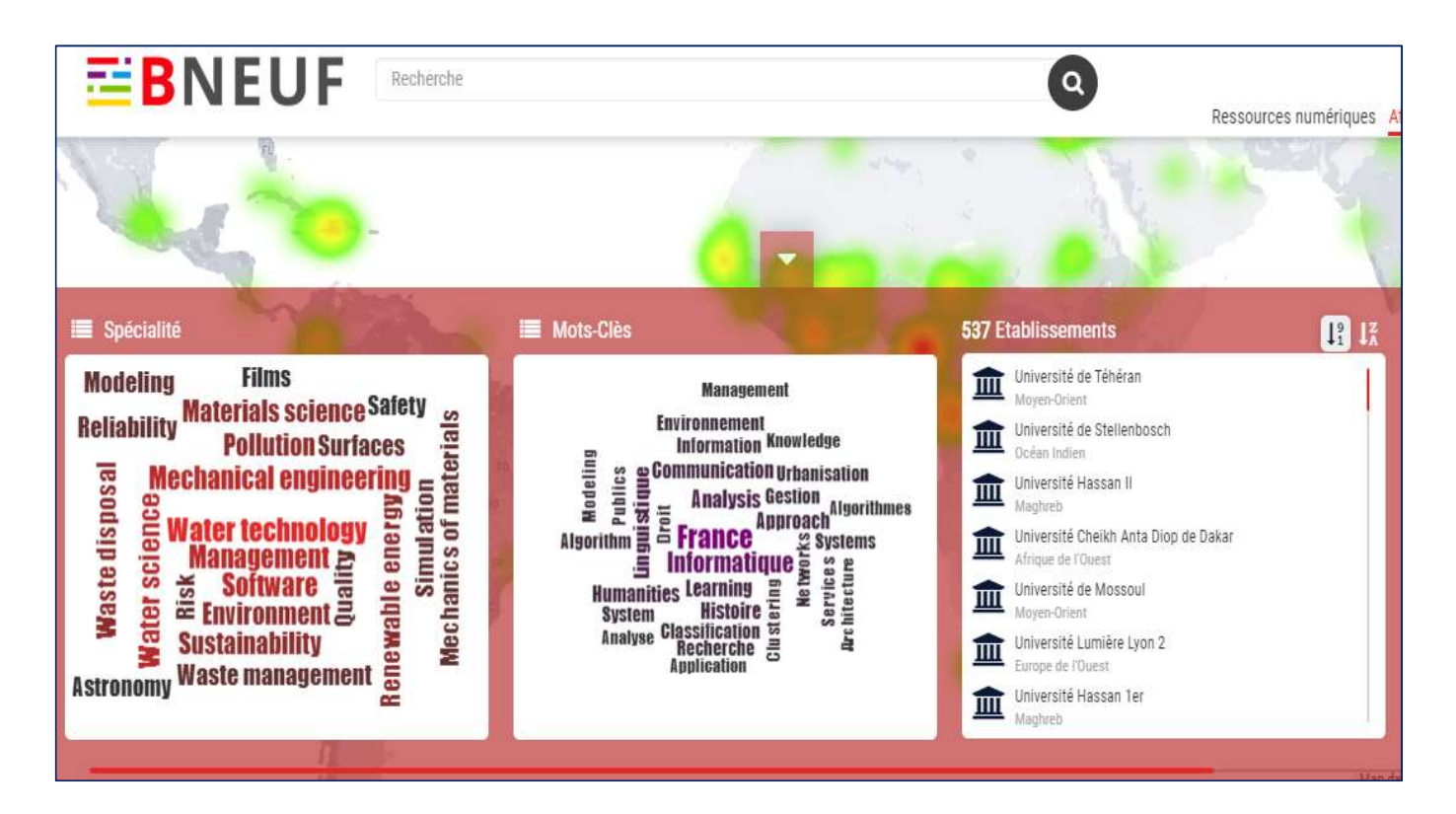